## 广东人社统一认证系统 个人账号实名认证操作说明

认证地址:

http://ggfw.gdhrss.gov.cn/auth

步骤说明

1、未实名的个人账号登录后弹出实名认证提醒,如图 1.1 所示。

|                                        | 😣 互联网测试4 🗜 退出                                              |
|----------------------------------------|------------------------------------------------------------|
| 🗶 广东人社统                                |                                                            |
| 用户信息                                   | 个人基本信息                                                     |
| <b> 軍联网测试4</b> 修改资料 <b> 昭</b> 家认证,开始认证 | <sub>登录账号</sub> : hlw_test_04<br><b>实名认证提醒</b> ×           |
| 功能导航                                   | <b>互联网测试</b> 4,您还没有进行实名认证,为保证您的账号<br>安全和享受更多的服务,请尽快完成实名认证。 |
| <b>國</b> 个人信息主页                        | 去认证 暂不认证                                                   |
| 🖂 实名认证导航                               |                                                            |
| ♀ 子账户信息                                |                                                            |
| ♀ 父账户信息                                | 社会保障号: test4 未实名的个人账号登录后弹出实名认证提醒                           |
| ✓ 用户信息修改                               | <i>绑定手机</i> : 134****1111                                  |
|                                        | 郷定邮箱: 1****@qq.com                                         |
| 廖 密保问题                                 |                                                            |

图 1.1

2、未实名的个人用户可以通过"实名认证导航"的银联认证链接进入实名,如图 1.2 所示,也可以通过"银联实名认证"直接进入实名认证界面,如图 1.3 所示。

| 派 广东人社统-               | ⑧ 互联网测试4 ➡ 追出<br>→认证系统                              |
|------------------------|-----------------------------------------------------|
|                        | パロニハマラし     関力平台     駅信中心     公务员考试       ウクリ111円44 |
| 用户信息<br>互联网测试4<br>修改资料 | 头古以证 寺别。<br>提示: 支持使用以下方式进行实名认证                      |
| <b>区</b> 家未认证,开始认证     | 現時以近YL<br>通过本人力理問題体音卡成信用卡预留的身份信息进行实名认近。             |
| 功能导航                   |                                                     |
| 🕍 个人信息主页               |                                                     |
| 💽 实名认证导航               |                                                     |
| ♀ 子账户信息                | 未实名的个人账号可以通过"实名认证导航"、"银联实名认证"两个边                    |
| ♀ 父账户信息                | 进行实名                                                |
| 🖉 用户信息修改               |                                                     |
| 🔒 修改密码                 |                                                     |
| 🛞 密保问题                 |                                                     |
| 🔎 银联实名认证               | •                                                   |
| 📜 手机绑定                 |                                                     |
|                        | 图 1.2                                               |

|                                                                                                    |                                                                                    |                            | IE (8)     | 关网测试4            | 🕞 退出         |
|----------------------------------------------------------------------------------------------------|------------------------------------------------------------------------------------|----------------------------|------------|------------------|--------------|
| 🛞 广东人社统                                                                                                    | 一认证系统                                                                              |                            | ()<br>网办平台 | <b>区</b><br>账号中心 | 200<br>公务员考试 |
| 用户信息                                                                                                    | 银联实名认证                                                                             |                            |            |                  |              |
| 互联网测试4<br>修改资料<br>网。末认证、开始认证                                                                                                    | 温馨揭示<br>1、请尽量使用中国银行,农业银行,工商银行,<br>2、请确保输入的手机号码为银行预留手机号码。<br>3、若一张卡多次认证不成功,请更换其他银行卡 | 建设银行银行卡进行认证。<br>·重试。       |            |                  |              |
| 功能导航                                                                                                    | <b>1</b><br>确认信息                                                                   | <b>2</b><br>实名认证           |            | 3<br>修改成         | 功            |
| <ul><li>2</li><li>2</li>&lt;</ul> | 登录账号                                                                               | hlw_test_04                |            |                  |              |
| ♀ 子账户信息                                                                                                    | 姓名                                                                                 | 互联网测试4<br>请输入中文/英文姓名       |            |                  |              |
| ♀ 父账户信息                                                                                                    | 证件类型                                                                               | 居民身份证(户口簿) 🗸 🗸             |            |                  |              |
| 6 修改密码                                                                                                    | 证件号码                                                                               | test4                      |            |                  |              |
| @ 密保问题                                                                                                    | 银行 <del>卡号</del>                                                                   |                            |            |                  |              |
|                                                                                                    | 手机号                                                                                | 13421111111<br>海信定編行研究主如長码 |            |                  |              |
| ▲ 于和J\$P定                                                                                                    | 验证码                                                                                | ENERGY ENERGY ENERGY       |            |                  |              |
|                                                                                                    |                                                                                    | 下—步                        |            |                  |              |

图 1.3

3、用户选择银行行别,填写对应的银行卡卡号以及银行预留手机号码。输入验证码,如果验证通过,则进入下一步,若验证失败,页面弹出提示信息。

|          | 一门江石休                                                                              |                             |      | 8) 11111年 <b>日</b><br>23 1111年 1月 1日<br>1111年 1日<br>1111年 1111年 1111年 1111年 1111<br>1111年 1111年 11111年 111111 |
|----------|------------------------------------------------------------------------------------|-----------------------------|------|----------------------------------------------------------------------------------------------------|
|          | 一人业杀尔                                                                              |                             | 网办平台 | 账号中心 公务员考试                                                                                                    |
| 用户信息     | 银联实名认证                                                                             |                             |      |                                                                                                    |
| ● 已实名认证  | 温馨提示<br>1、请尽量使用中国银行,农业银行,工商银行,<br>2、请确保输入的手机号码为银行预留手机号码。<br>3、若一张卡多次认证不成功,请更换具他银行+ | 建设银行银行卡进行认证。<br>F重试。        |      |                                                                                                    |
| 功能导航     | 1                                                                                  | 2                           |      | 3                                                                                                    |
| 🖄 个人信息主页 | · · · · · · · · · · · · · · · · · · ·                                              | 实名认证                        |      | 修改成功                                                                                                    |
| 🔀 实名认证导航 | <u></u>                                                                            | it Judi                     |      |                                                                                                    |
| ♀ 子账户信息  | 姓名                                                                                 |                             |      |                                                                                                    |
| 🗙 父账户信息  | 证件类型                                                                               | 隋朝八中文/英文姓省<br>居民身份证 (户口薄) → |      |                                                                                                    |
| 🖉 用户信息修改 |                                                                                    |                             |      |                                                                                                    |
| ☐ 修改密码   | - 证件号码                                                                             |                             |      |                                                                                                    |
| @ 密保问题   | 银行卡号                                                                               |                             |      |                                                                                                    |
| 🚫 银联实名认证 | 手机号                                                                                | 1507500200                  |      |                                                                                                    |
| 】 手机绑定   |                                                                                    | 请填写银行预留手机号码                 |      |                                                                                                    |
| ➡ 登录历史   | 验证码                                                                                | AR1×                        |      |                                                                                                    |
|          |                                                                                    | 下一步                         |      |                                                                                                    |

图 1.4

4、验证用户手机号码,用户输入正确验证码即可。

| 用户信息                         | 银联实名认证           |       |                  |           |
|------------------------------|------------------|-------|------------------|-----------|
| wzx_zz<br>修改资料<br>略6未认证,开始认证 | <b>1</b><br>确认信息 |       | <b>2</b><br>实名认证 | 3<br>修改成功 |
| 功能导航                         |                  | 号规泰登  | WZX ZZ           |           |
| 🕍 个人信息主页                     |                  |       |                  |           |
| 💦 实名认证导航                     |                  | 手机号   | 138****3483      |           |
| ♀ 子账户信息                      |                  | 短信验证码 | 重新发送(100)        |           |
| ♀ 父账户信息                      |                  |       |                  |           |
| ∠ 用户信息修改                     |                  |       | <u>⊢</u> ₩       |           |
| ● 修改密码                       |                  |       |                  |           |
| @ 密保问题                       |                  |       |                  |           |
| 银联实名认证                       |                  |       |                  |           |
|                              |                  |       |                  |           |

5、若出现以下提示,则实名认证成功。

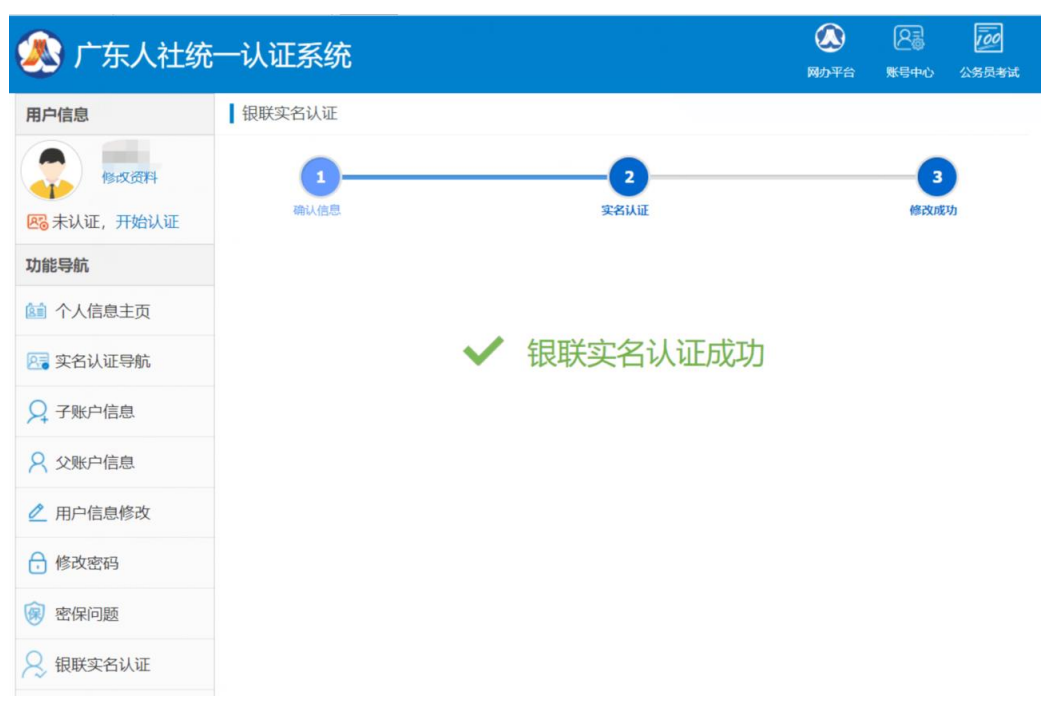

图 1.6

## 常见问题及注意事项:

- ▶ 请尽量使用中国银行,农业银行,工商银行,建设银行银行卡进行认证。
- ▶ 请确保输入的手机号码为银行预留手机号码。
- ▶ 若出现一张卡多次认证不成功,请更换其他银行卡后重试。